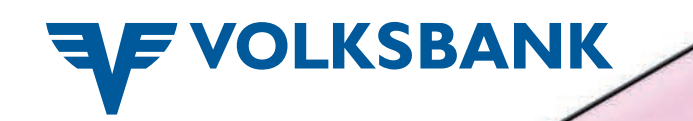

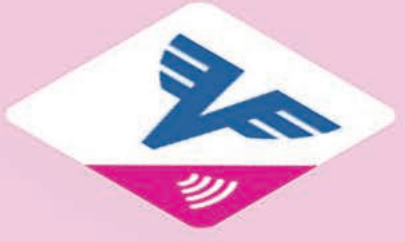

# Volksbank Pay-App für Android Smartphones Aktivierung Google Pay™

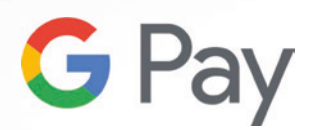

März 2025

### App öffnen

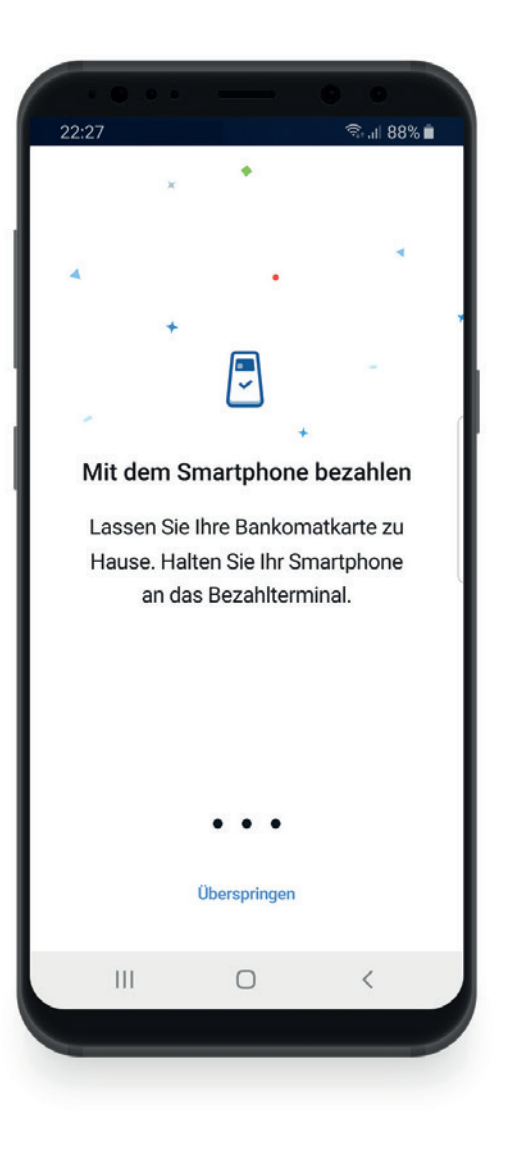

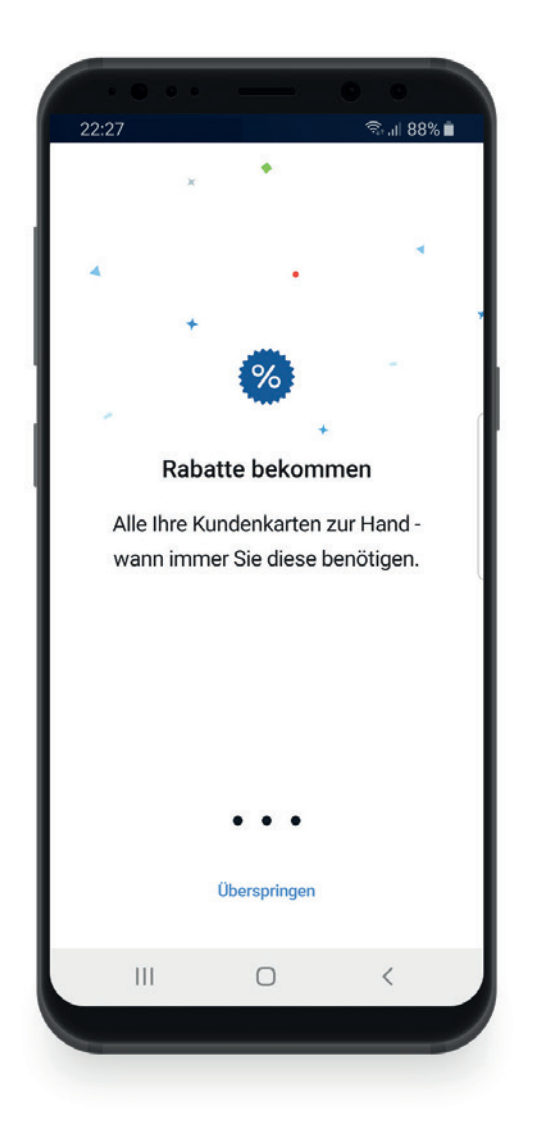

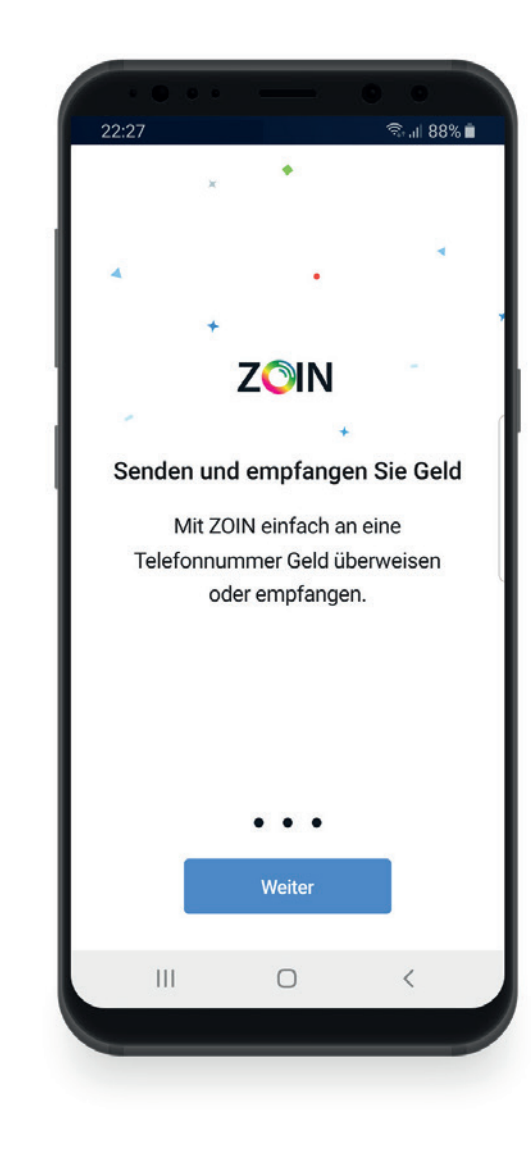

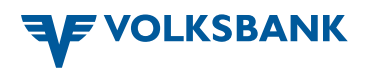

#### Einloggen mit Volksbank-Benutzernamen und -Passwort

| 22:27 Stati 88% 🗎                                  |  |
|----------------------------------------------------|--|
|                                                    |  |
| A Benutzername                                     |  |
|                                                    |  |
|                                                    |  |
|                                                    |  |
| Anmelden                                           |  |
| Hilfe & Support                                    |  |
| App version: 7.8.2 / Loyality Version: 1.14.0.0798 |  |
|                                                    |  |

|                                                                   | - 0 0      |  |
|-------------------------------------------------------------------|------------|--|
| 22:27                                                             | হি॥ 88% 🗎  |  |
| Benutzername<br>A max-mus1                                        | KSBANK     |  |
| Passwort eingeben<br>Geben Sie Ihr Passwort ein, um fortzufahren. |            |  |
| Abbrechen                                                         | Bestätigen |  |
|                                                                   |            |  |
|                                                                   |            |  |
|                                                                   |            |  |
|                                                                   |            |  |

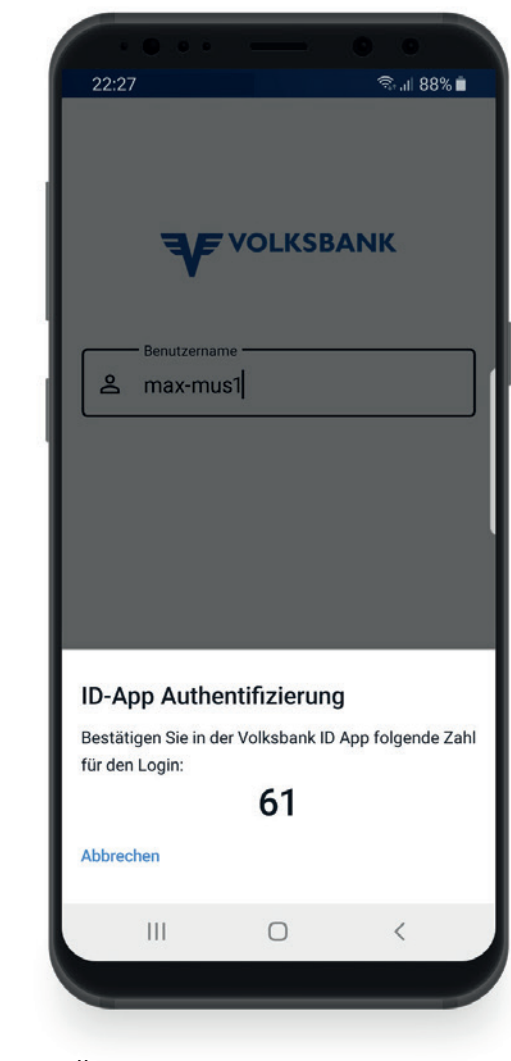

Öffnen Sie die VB ID-App und folgen Sie den Anweisungen

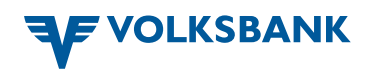

#### Wählen und aktivieren von Google Pay und ZOIN

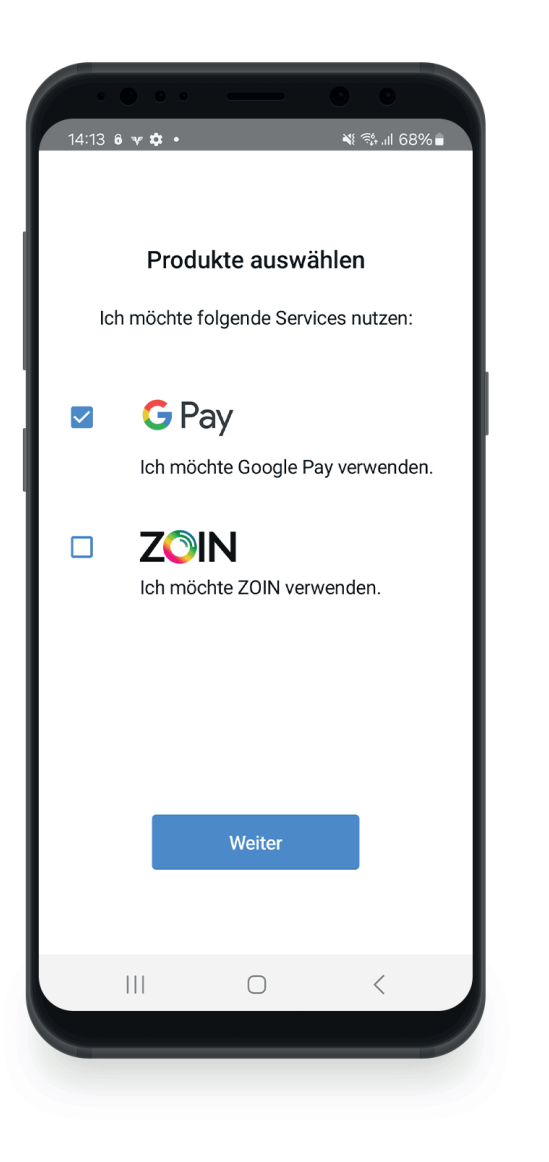

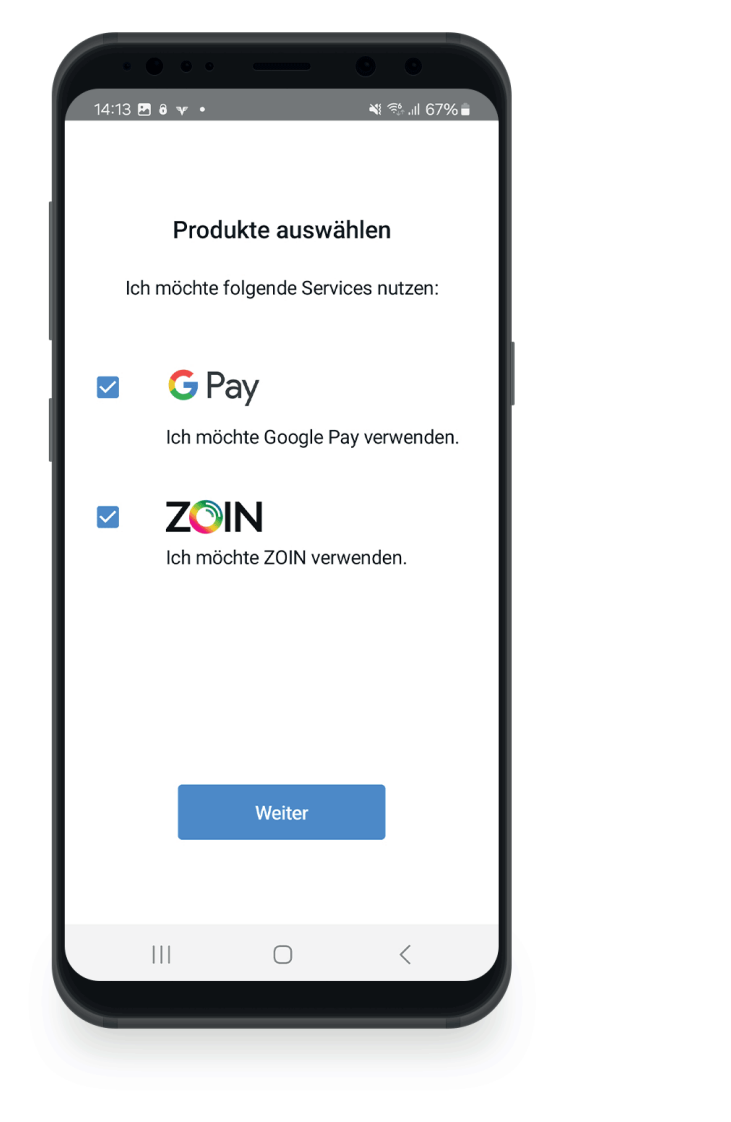

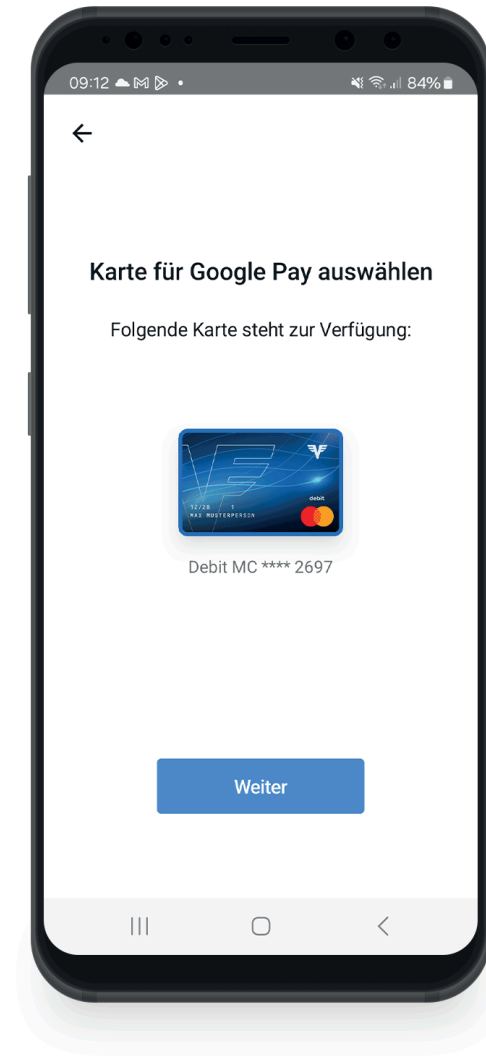

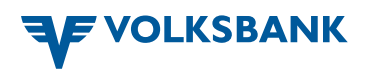

#### Dokumente lesen und bestätigen

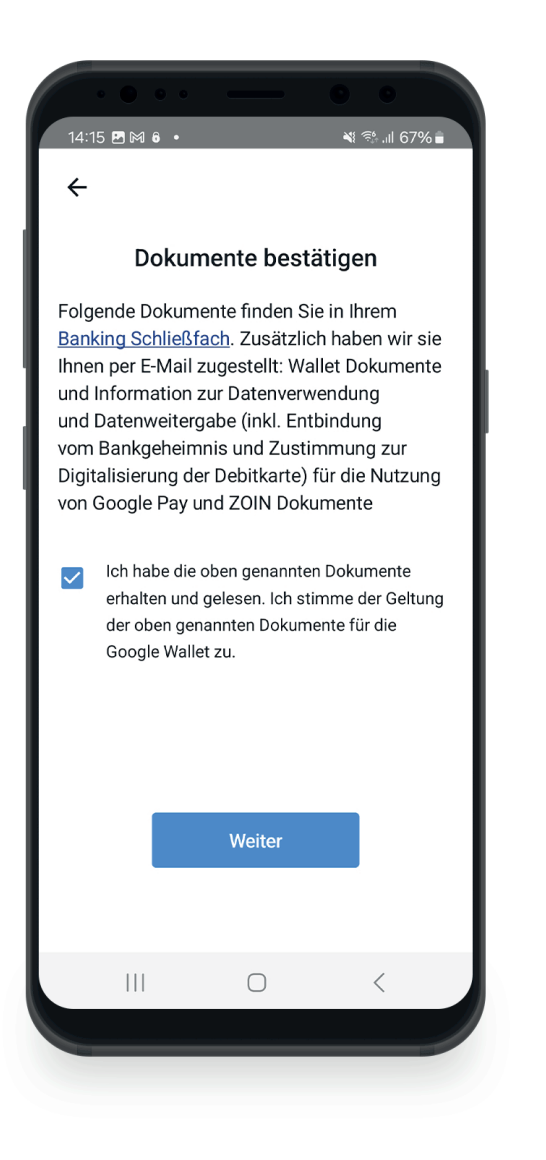

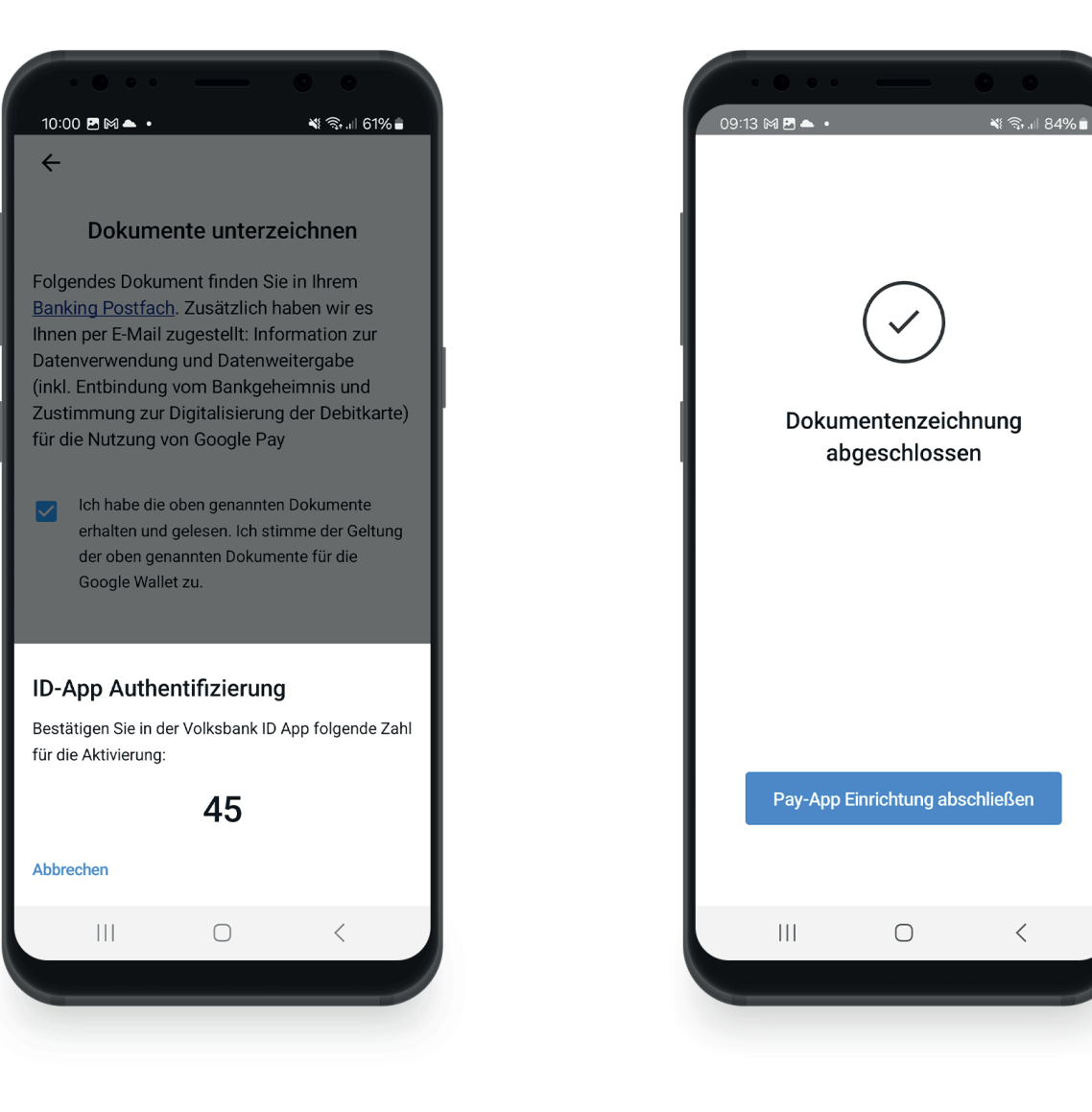

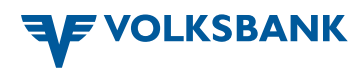

#### Karte zu Google Pay hinzufügen

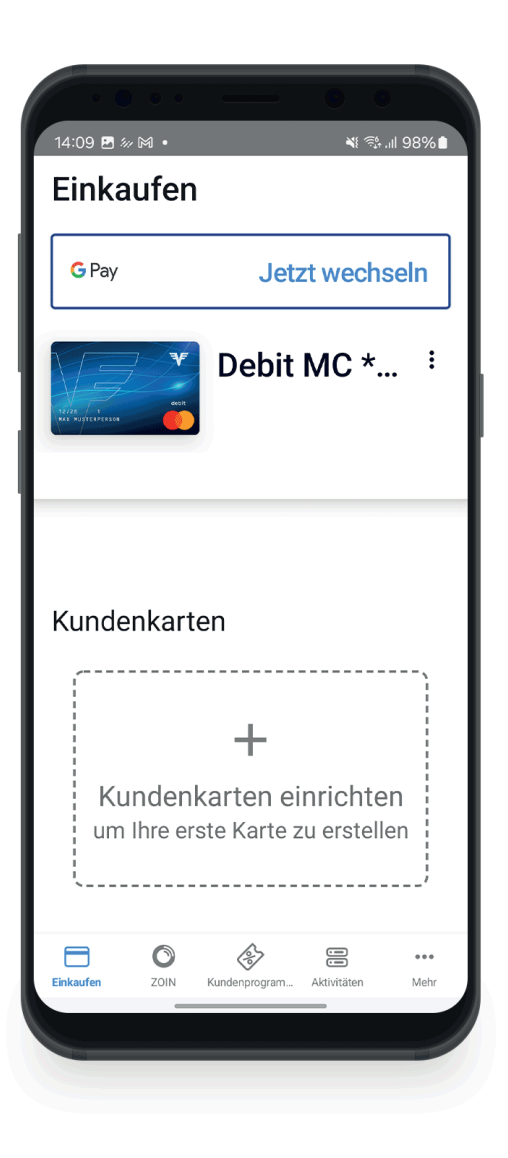

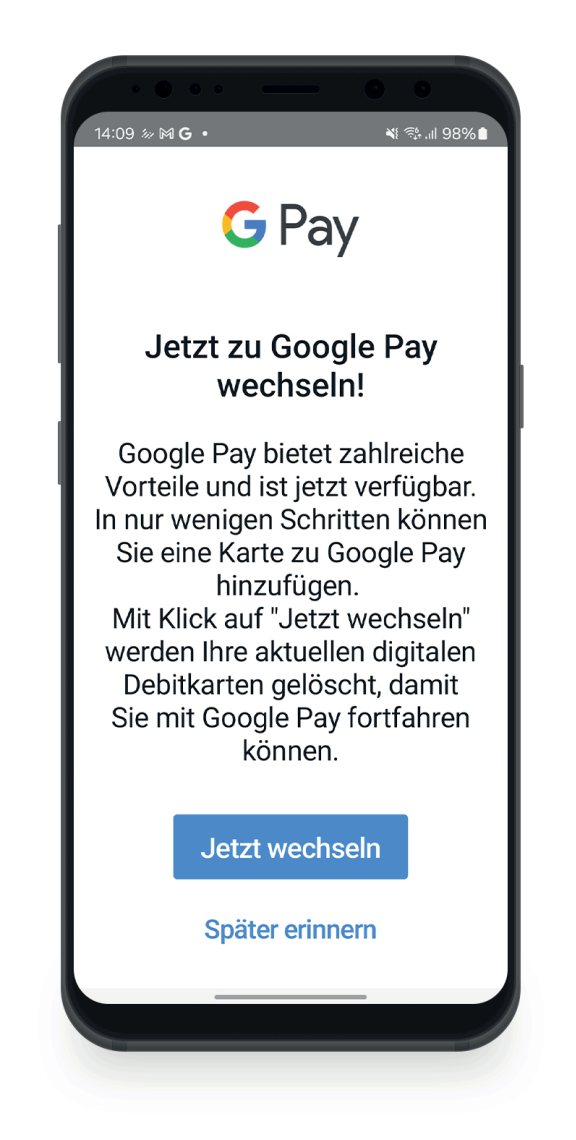

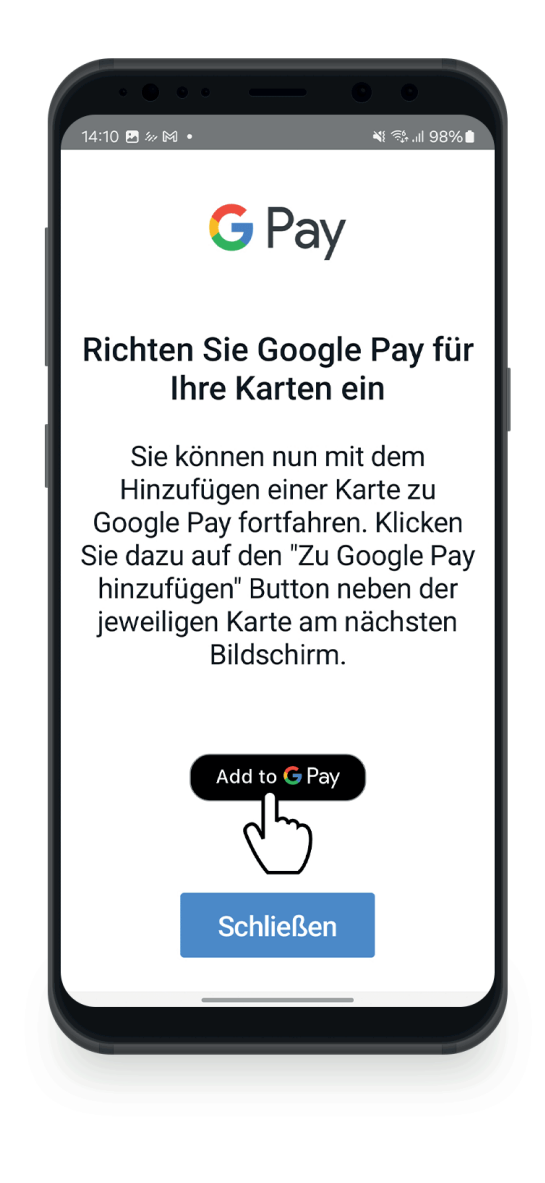

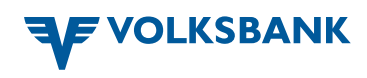

#### Karte zu Google Pay hinzufügen Fortsetzung

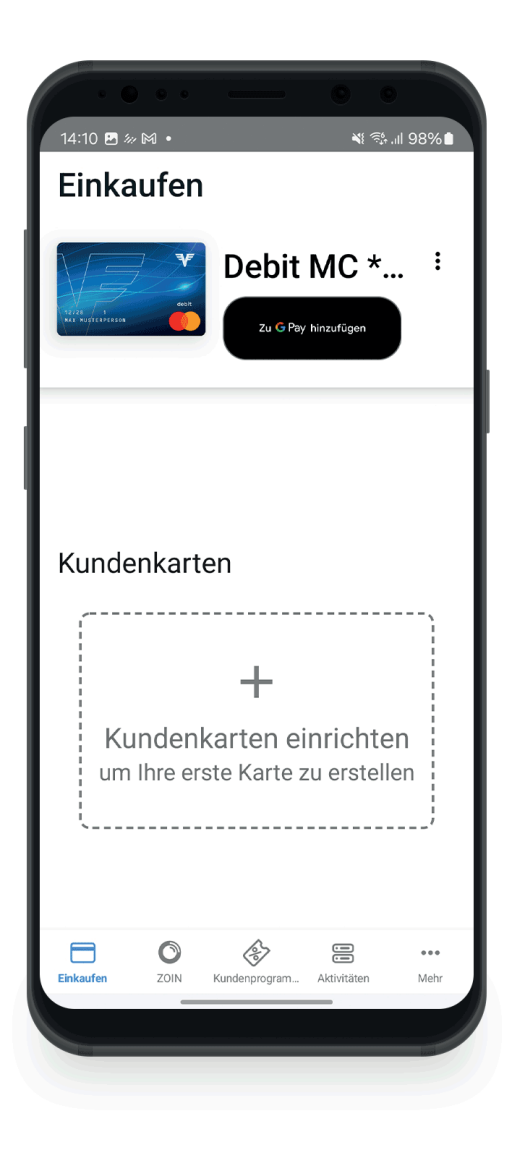

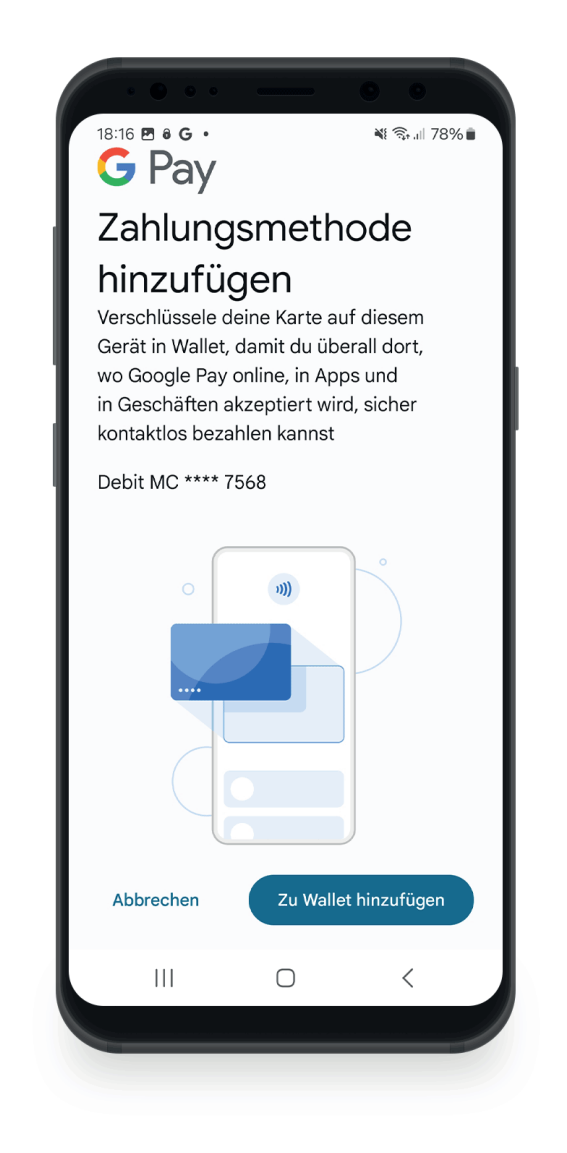

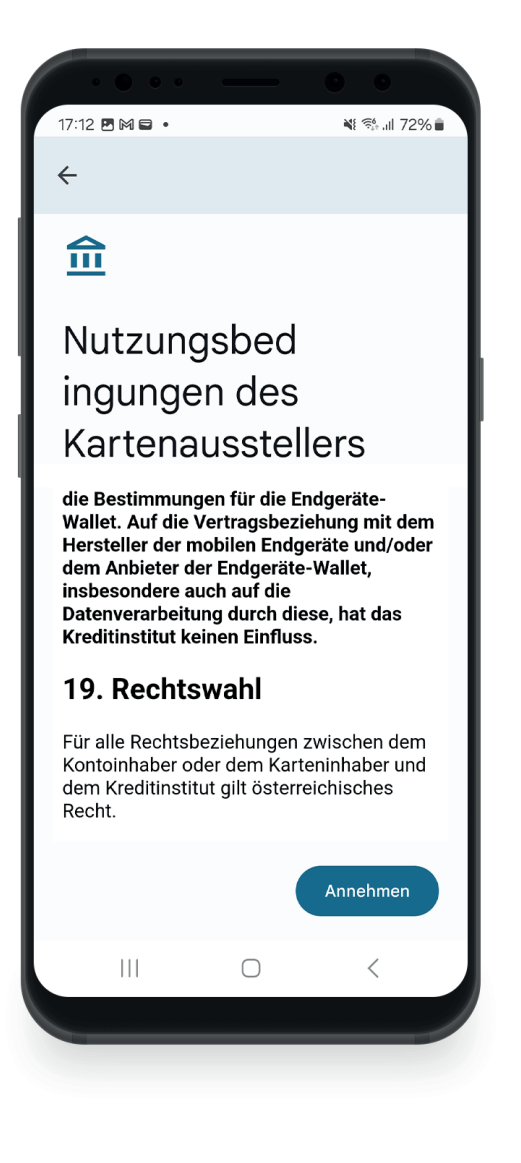

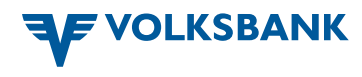

#### Karte zu Google Pay hinzufügen Fortsetzung

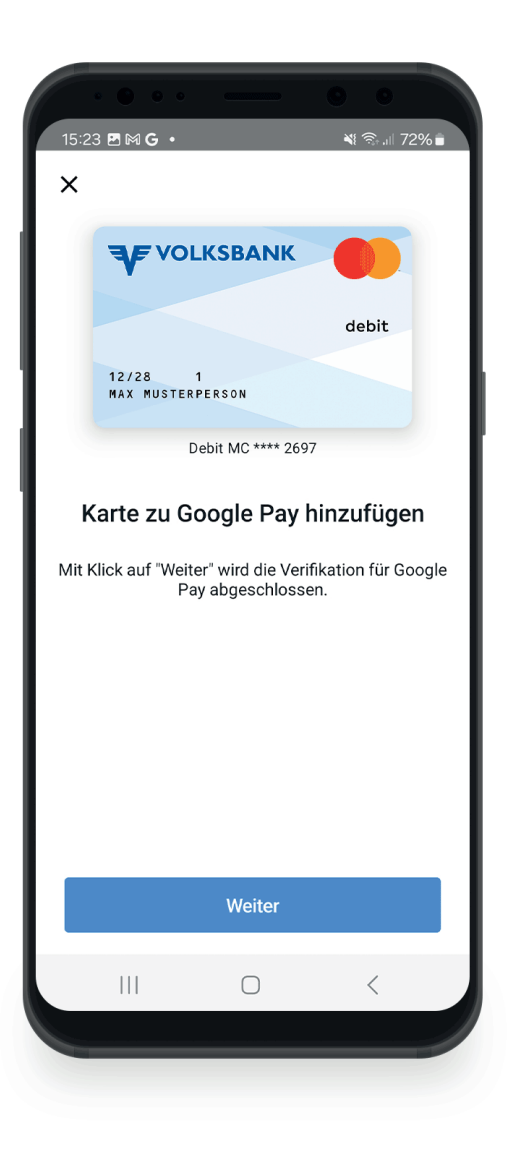

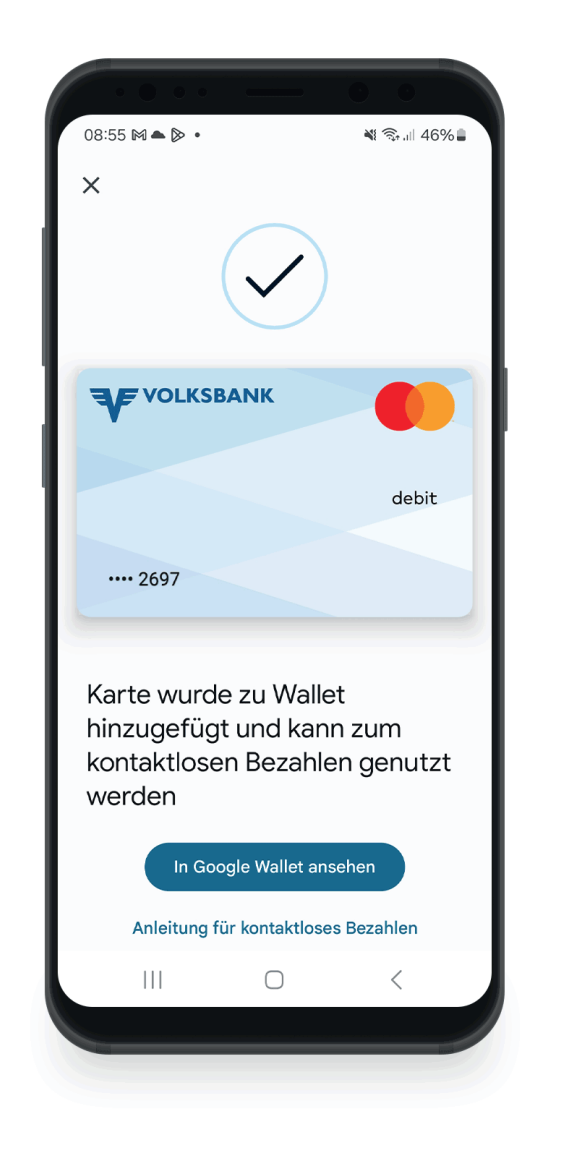

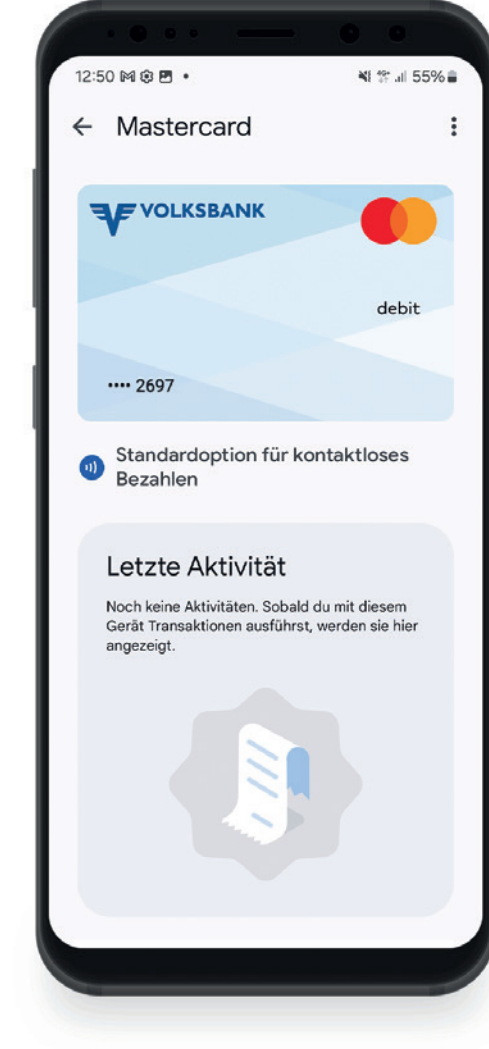

Google Wallet

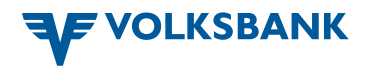

## 🜂 Sie sind bereit zum kontaktlosen Bezahlen!

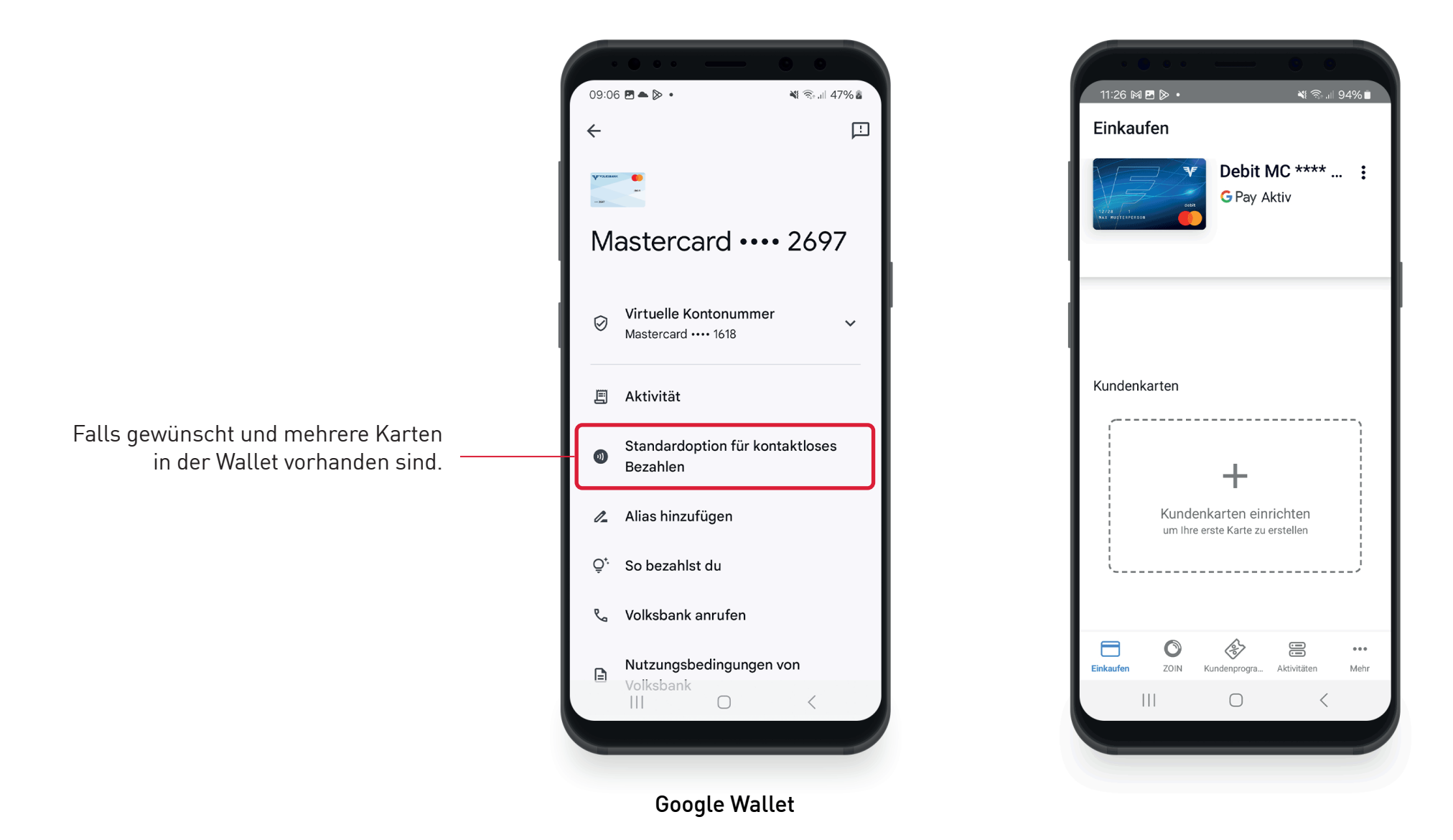

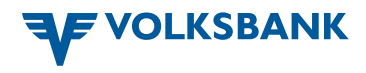

#### Weitere Funktionen

Übersicht über Ihre ZOIN-Transaktionen

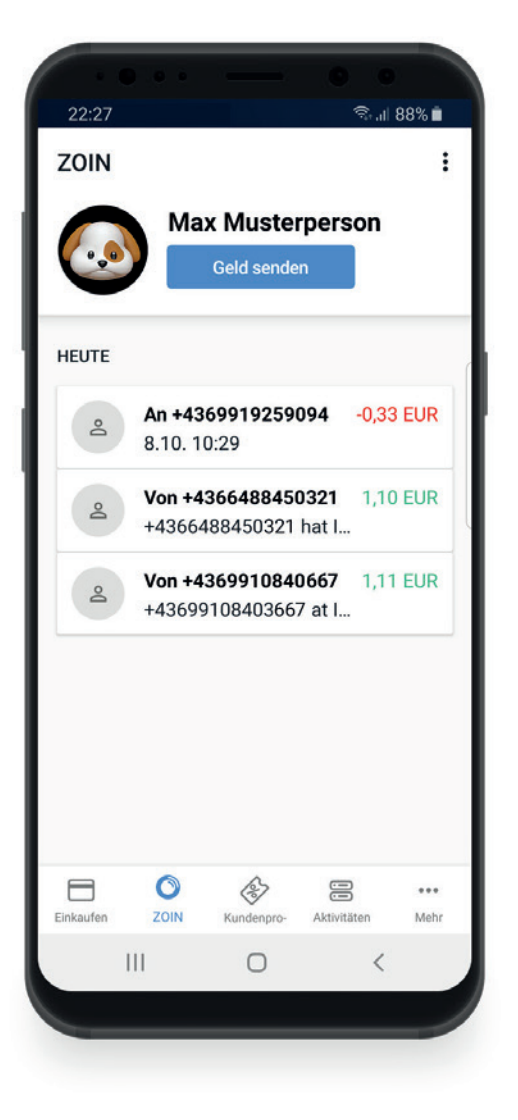

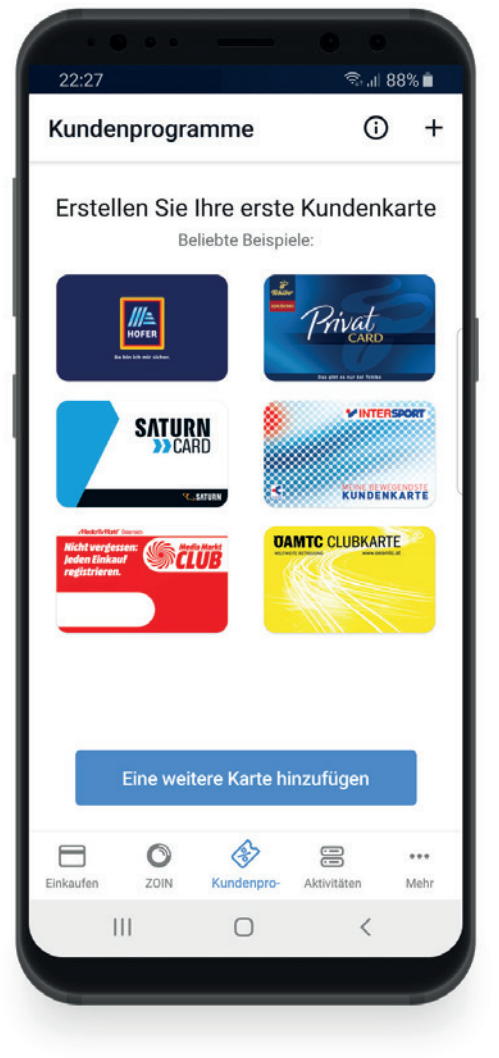

Kundenkarten verwalten

#### Alle getätigten Zahlungen im Überblick

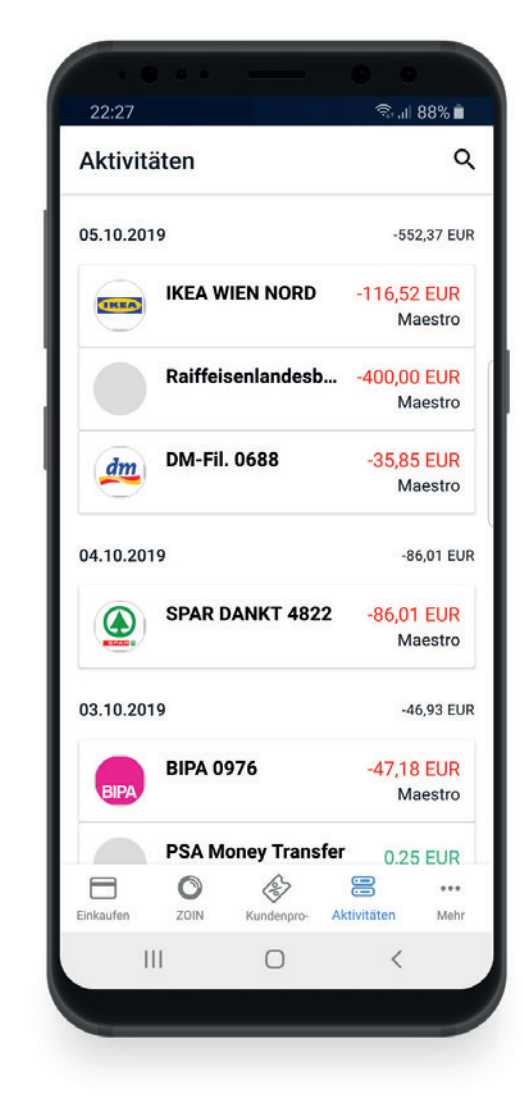

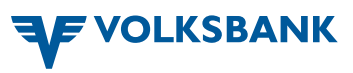